# クイックユーザーガイド v.1.1

## SkyMinder レポート納品目安の確認方法

ご注文前後に レポートの納品目安をご確認頂けます SkyMinderから簡単手続き!

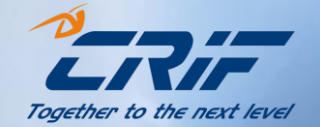

#### 注意事項(ご利用前に必ずお読みの上、同意してご利用下さい)

- 対象プロダクト:フルレポート、スリムレポート、決算事前確認
- 表示日時には各国の祝日は含まれておりません(土日のみを計算)ので、予めご了承下さい。
- 表示日時はあくまで参考目安であり、必ずしも納品を確約するものではございません。
- ポップアップなど個別の国において納期遅延が表示される場合は同表示が優先されます。
- その他、いかなる齟齬が発生した場合も、弊社は一切の責任を負うことがございません。

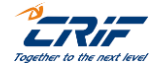

# SkyMinder レポート納品目安の確認方法 目次

1. ご注文前の納品目安確認方法

2. ご注文後の納品目安確認方法

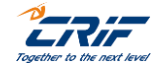

3

### 1. ご注文前の納品目安確認方法

ご注文手続きの際、プロダクト選択画面(以下画像イメージ)にて納品目安(EDD)が表示されます。 ■対象プロダクト:フルレポート、スリムレポート、決算事前確認

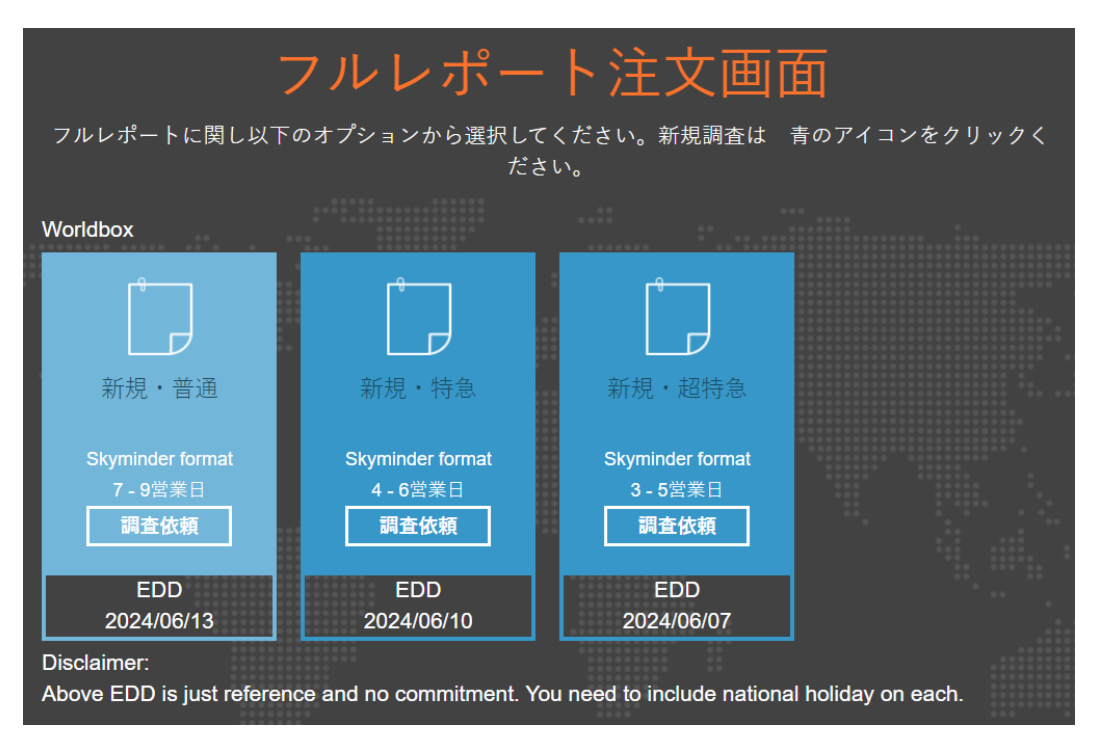

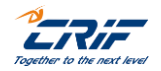

## 2. ご注文後の納品目安確認方法

|                                                                               |           |            | ž             | マイレ      | ポート                   |          |        |            |       |  |  |  |  |
|-------------------------------------------------------------------------------|-----------|------------|---------------|----------|-----------------------|----------|--------|------------|-------|--|--|--|--|
| 種入・注文したレポートは、マイレボートに一定期間(最大30日間)表示されます。<br>これらのレポートは、無料で取得、開料、保存、印刷することができます。 |           |            |               |          |                       |          |        |            |       |  |  |  |  |
|                                                                               |           |            | 90<br>\$1     |          | 41<br>未読              |          |        |            |       |  |  |  |  |
| エキ中 レポー                                                                       | ト出力履歴 一括注 | 文扇歴        |               |          |                       |          |        | Ŧ          | モ会社 🔝 |  |  |  |  |
| 対象名                                                                           |           |            |               |          |                       |          |        |            |       |  |  |  |  |
| 読取状況                                                                          |           | 全て         |               | ~        | B                     |          | 全て     |            | ~     |  |  |  |  |
| レポート種類                                                                        |           | フルレ        | ポート           | ~        | サービス                  |          | 全て     |            | ~     |  |  |  |  |
| 発注日                                                                           |           | <b>b</b> 6 | dd/MM/yyyy    | =        |                       |          | а<br>т | dd/MM/yyyy | Ħ     |  |  |  |  |
| 有効期限                                                                          |           | <b>b</b> 6 | dd/MM/yyyy    | <b>#</b> |                       |          | र<br>ट | dd/MM/yyyy | =     |  |  |  |  |
| 输品日                                                                           |           | <b>b</b> 6 | dd/MM/yyyy    |          |                       |          | ま<br>で | dd/MM/yyyy | Ħ     |  |  |  |  |
| SKYCODE                                                                       |           |            |               |          | ユーザーリ                 | ファレンス    |        |            |       |  |  |  |  |
| LANGUAGE                                                                      |           | 全て         |               | ~        | インボート                 | D        |        |            |       |  |  |  |  |
| グループ名                                                                         |           | CRIF Japan |               | ~        | ✔ 会社名                 |          | Tokyo  |            | ~     |  |  |  |  |
| ユーザー                                                                          |           | jp_rep     | ortoperations | ~        |                       |          |        |            |       |  |  |  |  |
|                                                                               |           |            |               | 問題す      | Θ                     |          |        |            |       |  |  |  |  |
|                                                                               |           |            |               |          |                       |          | -      |            |       |  |  |  |  |
|                                                                               |           |            | 597           |          |                       | 稜素       |        |            |       |  |  |  |  |
|                                                                               |           |            |               |          |                       |          |        |            |       |  |  |  |  |
| レポート情報は                                                                       | カ(EXGEL)  | 雉:         | 文麗慶の出力 (EXCEL | )        | 一 括 3                 | 主文はこちらから |        |            |       |  |  |  |  |
|                                                                               |           |            |               |          |                       |          |        |            |       |  |  |  |  |
| < 1 2 3 4 6 >                                                                 |           |            |               |          | ▼ 発注日                 |          |        |            | •     |  |  |  |  |
| 全て選択                                                                          |           |            |               |          |                       |          |        |            |       |  |  |  |  |
| 会社名: PLASTITOMAX SRL                                                          |           |            | 状况            | 12       | 送信済み                  |          |        |            |       |  |  |  |  |
| 国: Italy イタリア<br>ソーフ: CRIE S.a. A                                             |           |            | Sky<br>tt -   | code:    | SKY2272000266<br>共通法庫 | 9405     |        | 1          |       |  |  |  |  |

① mySky  $\rightarrow$  「マイレポート」をクリック

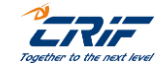

## 2. ご注文後の納品目安確認方法

② 「注文履歴の出力(EXCEL)」をクリックして、エクセルファイルをダウンロード

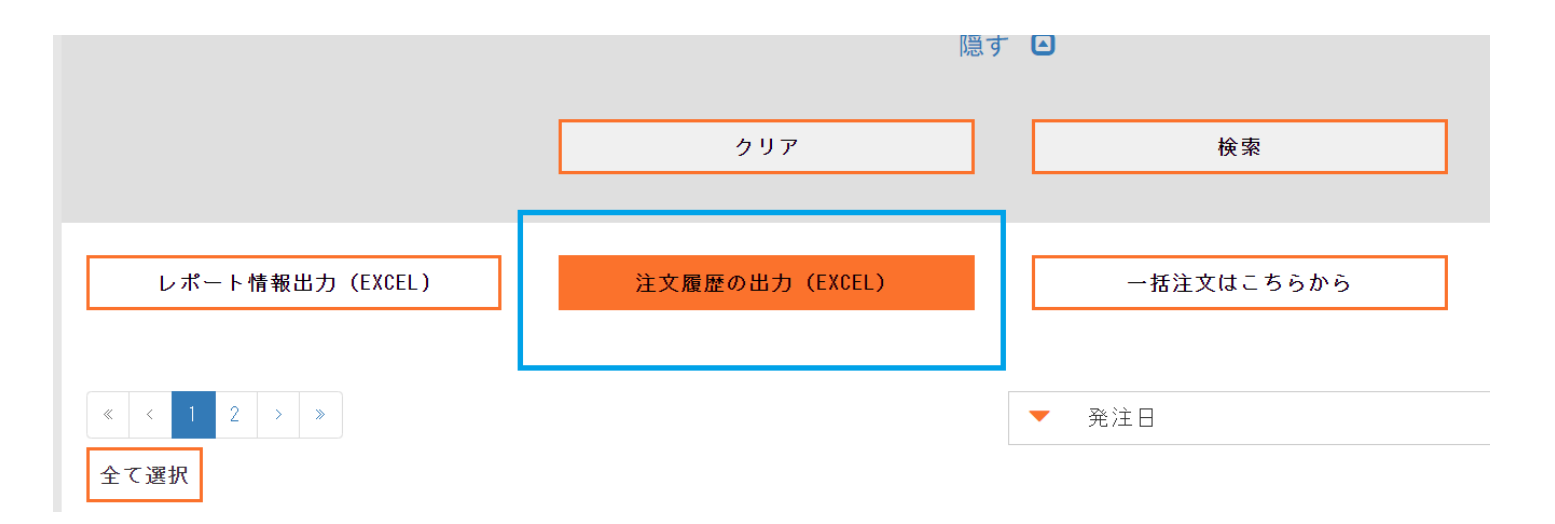

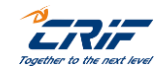

6

#### 2. ご注文後の納品目安確認方法

| 0 | _ |                     |   |   |                                        |     |
|---|---|---------------------|---|---|----------------------------------------|-----|
| 5 |   | Q                   | R | S | т                                      | 1   |
| - | • | 納品日 🖌               | - |   | GUI_MAIN.COMMON.EXPECTED_DELIVERY_DATE | - 0 |
|   |   | 14-12-2023 16:57:02 |   |   | 18-12-2023 06:40:13                    | С   |
|   |   | 14-12-2023 16:57:32 |   |   | 18-12-2023 05:55:07                    | С   |
|   |   | 14-12-2023 08:30:35 |   |   | 15-12-2023 03:18:38                    | С   |
| ; |   | 14-12-2023 17:00:36 |   |   | 18-12-2023 01:21:36                    | С   |
|   |   | 14-12-2023 17:01:42 |   |   | 15-12-2023 09:54:36                    | С   |
|   |   | 13-12-2023 10:50:43 |   |   | 19-12-2023 09:37:57                    | С   |
|   |   | 13-12-2023 11:47:17 |   |   | 15-12-2023 09:34:03                    | С   |
|   |   | 13-12-2023 10:39:42 |   |   | 19-12-2023 06:06:51                    |     |
|   |   | 13-12-2023 10:38:07 |   |   | 19-12-2023 06:04:28                    |     |
|   |   | 13-12-2023 10:33:50 |   |   | 19-12-2023 05:58:23                    |     |
|   |   | 13-12-2023 10:28:05 |   |   | 19-12-2023 03:13:33                    | С   |
|   |   | 13-12-2023 11:49:50 |   |   | 15-12-2023 02:43:17                    | С   |
|   |   | 14-12-2023 17:03:56 |   |   | 15-12-2023 01:54:07                    | С   |
|   |   | 13-12-2023 10:26:23 |   |   | 18-12-2023 08:17:3/                    | C   |
|   | - | 13-12-2023 11:53:02 |   |   | 14-12-2023 06:36:48                    | С   |

③EXCELファイルを開く

④ファイル上の<mark>「T列」</mark>が目安 となります

※記載の日時はイタリア時間 となりますので、日本時間と 異なります

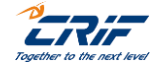

7

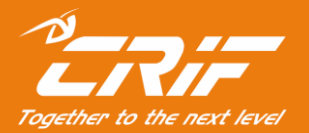

## 海外調査部 サポートセンター

電話:03-6824-5770(平日10時~12時、13時~17時) メール:<u>Bizinfo.jp@crif.com</u>

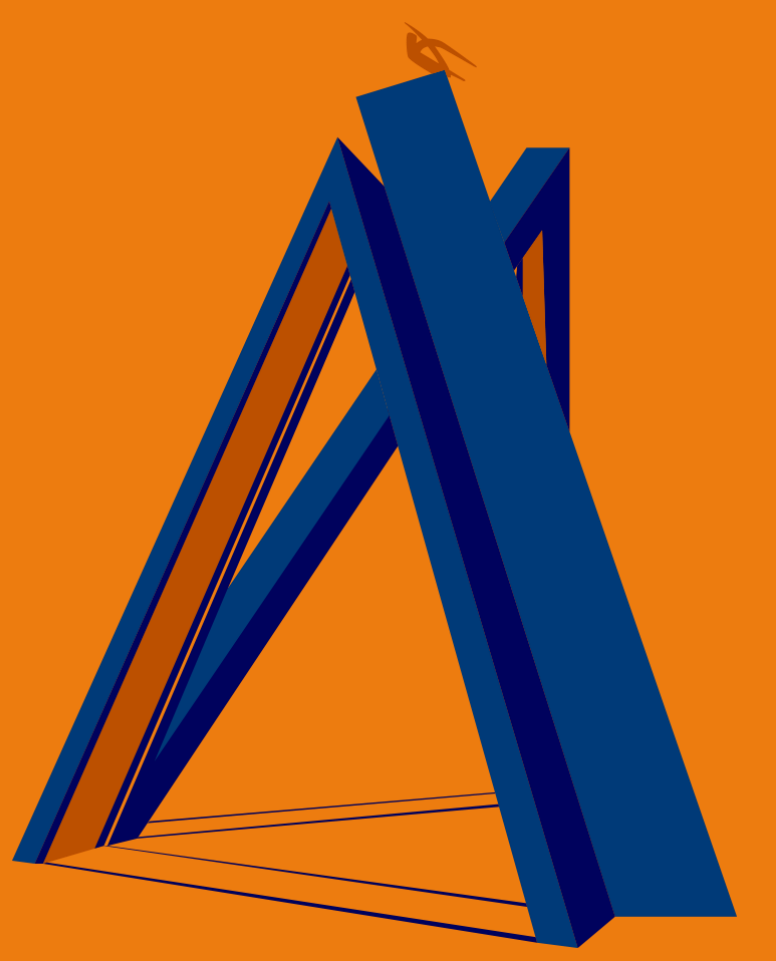